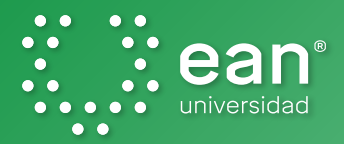

A partir del **semestre 2021-2**, para acceder a las clases que se lleven a cabo por medio de **Meetings de Cisco Webex** deberás autenticarte con tus credenciales de la Universidad, ya que estará restringido el acceso para personal externo.

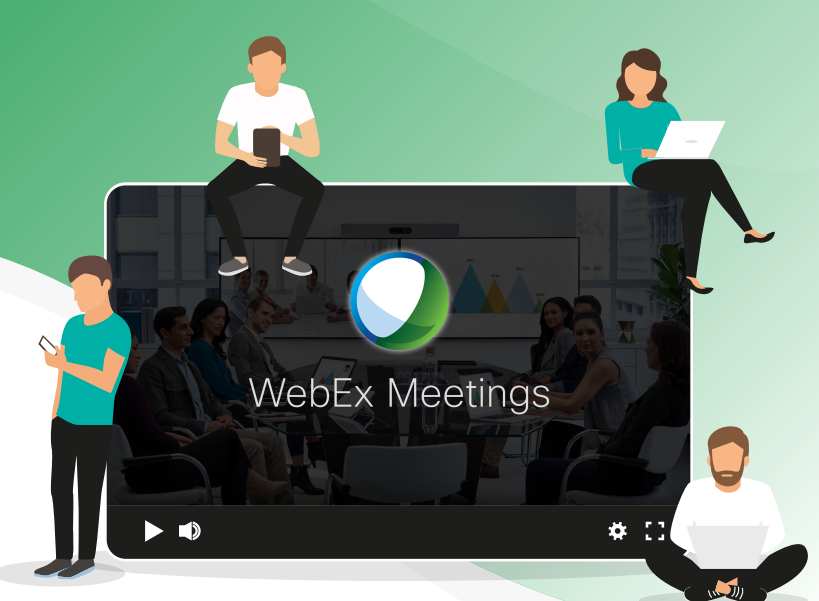

\*\*\*\*

Ten en cuenta que la contraseña de Cisco Webex es distinta a la del **correo institucional** u **Office 365**.

## 🚟 Usuario registrado -

► Podrás acceder usando tu correo institucional y la contraseña que tengas asignada en esta plataforma.

## 🚟 Usuario no registrado -

► En los próximos días recibirás un correo desde la cuenta webex\_comm@webex.com, similar al que se evidencia a continuación, mediante el cual podrás activar tu cuenta haciendo clic en el botón **"Activate"** y asignar una nueva contraseña.

## Collaboration just got easier Were the week Worden to weeket Wordens to collaborate in on place, from anywhere - with a seamless meetings and messaging experience. Click on the link below to activate your account. Contracts Your companys Weekex site URL Is unsertialed any weekex com.

> Para asignar una **contraseña segura**, te recomendamos usar frases de fácil recordación, reemplazar letras por números o caracteres especiales y tener en cuenta los siguientes parámetros:

1

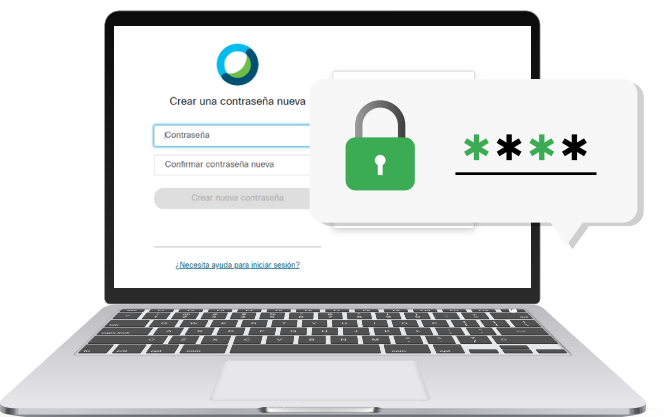

- Utilizar al menos doce (12) caracteres; entre más caracteres, mejor
- > Utilizar al menos una letra mayúscula (A, B, C, D, E...)
- > Utilizar al menos una letra minúscula (a, b, c, d, e...)
- ▶ Incluir al menos un número (1, 2, 3, 4, 5...)
- Incluir al menos un símbolo o caracter especial (¡"#\$%&/()=\_?¿!.;:\\*-+)

• • • • •

La contraseña no debe incluir el nombre de la Universidad, tu nombre o tu usuario, ya que el sistema la clasificará como insegura.

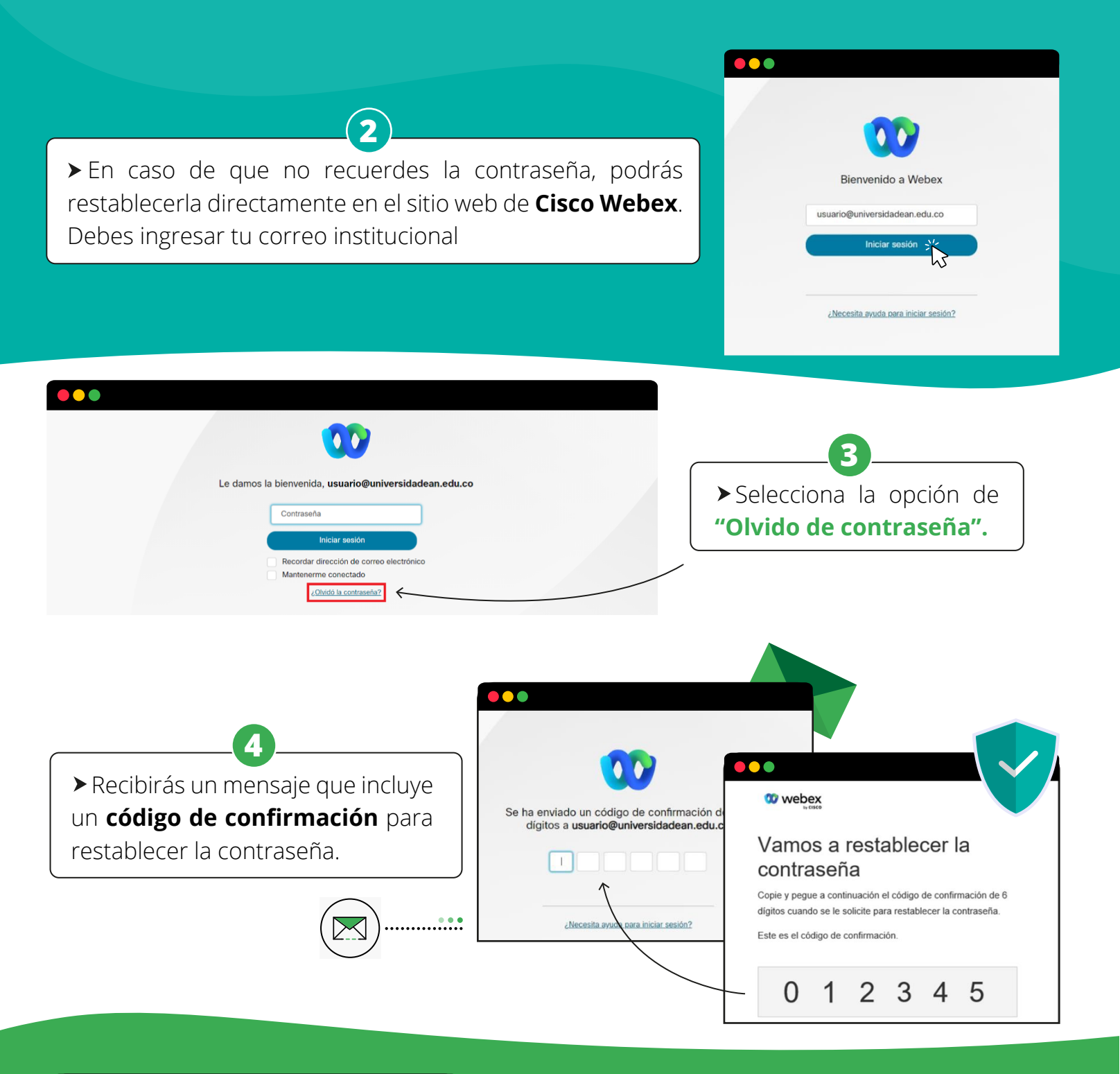

| <b>AP</b>                  |
|----------------------------|
|                            |
| Crear una contraseña nueva |
| Contraseña                 |
| Confirmar contraseña nueva |
| Crear nueva contraseña     |
|                            |

Crea una nueva contraseña institucional
Nota: La opción "Events" de Cisco Webex, por la cual se transmiten eventos en vivo con acceso a publico interno y externo, no tendrá restricciones y seguirá funcionando normalmente.

 Si presentas algún inconveniente o tienes dudas sobre este cambio, puedes ingresar a la sala de soporte de Mediaciones Didácticas o escribirnos a: soportetecnologia@universidadean.edu.co y segurinfo@universidadean.edu.co.